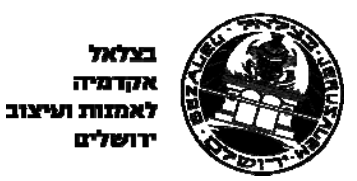

## <u>מדריך למשתמש – "בצלא L" פורטל הספרייה:</u>

## <u>רקע</u>:

ממשק "פרימו" של חברת "אקס ליבריס" מחליף את מסך "אלף" במסך חיפוש הספרייה. במקום מסך שבו רק מחפשים ספרים, נבנה פורטל אשר ממנו ניתן לבצע את השירותים הבאים:

- חיפוש ספרים, סרטים, כתבי עת.
- חיפוש מאמרים במאגרי מידע אקדמיים.
- חיפוש מאמרים במאגרי מידע חינמיים ברשת.
- חיפוש בארכיב הממוחשב של בצלאל מאגר הדימויים הדיגיטאליים.
- קבלת מידע על בל שירותי הספרייה נהלי השאלה, שירותי הדרכה ויעץ, כותרים חדשים ועוד.

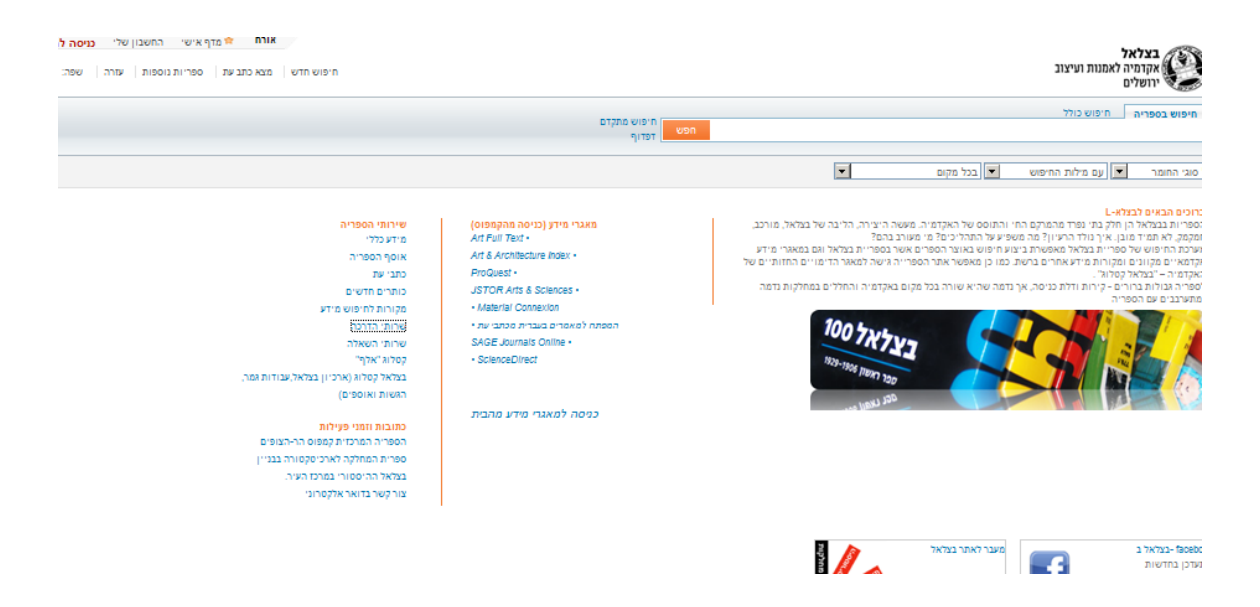

### <u>מבנה הפורטל ומילון מונחים:</u>

על מנת שתהיה שפה משותפת למשתמשי הפורטל, להלן מבנה הפורטל ומילון מונחים המסביר את מונחיו:

<u>פורטל הספרייה</u> – המסך ממנו ניתן לגשת לבל השירותים של הספרייה והמאגרים הדיגיטאליים.

## <u>סרגל עליון</u>:

כניסה לחשבון משתמש – ע"י לחיצה על קישור זה – מקבלים מסך להכנסת שם משתמש
 וסיסמא. (שם משתמש = מספר ת"ז מלא, סיסמא = 6 ספרות של תאריך הלידה. דוגמא 2018)

| ExLibr<br>The bridge to knowled | IS<br>edge | בצלאל האקדמיה לאומנות ועיצוב |
|---------------------------------|------------|------------------------------|
| ID:                             |            | ת.ז:                         |
| Birth date in<br>6 digits:      | 1          | תאריך לידה ב6- ספרות.        |
| Institute:                      | בצלאל      | ספרייה 💌                     |
|                                 | Back חזור  | Login אישור                  |
| _                               |            |                              |
| Login                           |            |                              |

החשבון שלי – לחיצה על קישור זה – מביאה מסך ובו פרטים על מצב השאלות,
 חיפושים שמורים, פריטים נבחרים. (רק למי שנכנס עם סיסמא)

| יוולי בתבתבות מסוונ |                                       | -                                      |           |                    |                     |            |             |                |                                       |          |
|---------------------|---------------------------------------|----------------------------------------|-----------|--------------------|---------------------|------------|-------------|----------------|---------------------------------------|----------|
| עזרה שפה: rew       | וויף איסי הווסבו<br>:   ספריות נוספות | מט <b>ו, הני אי</b> ם<br>דש מצא כתב עת | חיפוש ח   |                    |                     |            |             | נות ועיצוב     | <b>בצלאל</b><br>אקדמיה לאנ<br>ירושלים | C        |
|                     |                                       |                                        | מתקדם     | חיפוש<br>חפש דפדוף |                     |            |             | פוש כולל       | ספריה חי                              | יפוש בס  |
|                     |                                       |                                        |           |                    | •                   | ל מקום     | 71 <b>T</b> | ם מילות החיפוש | זר 💌 ו                                | וגי החומ |
|                     |                                       |                                        |           |                    |                     | החשבון שלי | na          | חיפושים שמו    | אישי                                  | מדף      |
|                     |                                       |                                        |           |                    | רשימת השאלות פעילות | לות קודמות | השא         |                | אלות (0)                              | י הש     |
| הארכה               | מיקום                                 | קנס                                    | שעת החזרה | תאריך ההחזרה       | מחבר/יוצר           | כותר       | #           |                | <b>п</b> (0)                          | הזמנור   |
|                     |                                       |                                        |           |                    |                     |            |             |                | זים וקנסות                            | תשלומ    |
|                     |                                       |                                        |           |                    |                     |            |             |                | ת והודעות                             | חסימור   |
|                     |                                       |                                        |           |                    |                     |            |             |                | ות אישיות                             | הגדרו    |

 מדף אישי – לחיצה על קישור זה מביאה מסך ובו הפריטים הנבחרים. (רק למי שנכנס עם סיסמא).

| משבון הנ   | בון שלי <b>התנתקות מ</b> | מנור, רוני 😭 מדף אישי החש                            |            |     |     |            |               | .(1110 0 1)     |
|------------|--------------------------|------------------------------------------------------|------------|-----|-----|------------|---------------|-----------------|
| lebrew :   | ספות עזרה שפר            | חיפוש חדש מצא כתב עת ספריות נוי                      |            |     |     |            |               | וב              |
|            |                          | חיפוש מתקדם<br>רפדוף<br>דפדוף                        |            |     |     |            |               | לל              |
|            |                          |                                                      |            |     |     | [          | •             | יפוש 💌 בכל מקוב |
|            |                          |                                                      |            |     |     |            | החשבון של     | ושים שמורים     |
|            |                          | בתירת אופן השמירה 💌                                  | <u>%</u> [ | 0 6 | 8   | הדפסה      | דואר אלקטרוני | Basket          |
|            | תאריך הוספה              | כותר                                                 |            |     |     | וצר        | מחבר/י        | סוג הפריט       |
| _ <b>Q</b> | 16/01/11                 | THE HUMAN FORM IN ART : THE A                        |            |     |     | LEVY, ME   | ERVYN         | ספר             |
| $\neg$     | 16/01/11                 | ARTISTIC ANATOMY                                     |            |     |     | RICHER     | , PAUL        | ספר             |
| $\neg$     | 16/01/11                 | ANATOMY TRAINS : MYOFASCIAL                          |            |     | MYE | RS, THOM   | /IAS W        | ספר             |
| $\neg$     | 30/11/11                 | THE ARCHITECTONIC COLOUR : P                         |            |     |     | JAN DE     | HEER          | ספר             |
| $\Box$     | 23/05/12                 | STREETS : CRITICAL PERSPECTIV                        |            |     |     | Celik,     | Zeynep        | ספר             |
| $\Box$     | 23/05/12                 | PUBLIC SPACE                                         |            |     |     | Carr, S    | tephen        | ספר             |
| $\Box$     | 30/12/12                 | The rocky road to <mark>revival</mark> ; Banyan.(Chi |            |     |     |            |               | מאמר            |
| $\Box$     | 30/12/12                 | Grey is the new Black: Black Friday                  |            |     |     | Christm    | nan, Ed       | מאמר            |
| $\neg$     | 31/05/12                 | POST-MODERN DESIGN                                   |            |     |     | Collins, I | Nichael       | ספר             |

# <u>סרגל תחתון:</u>

שפה – לחיצה על קישור זה מאפשרת החלפת שפה לאנגלית/עברית.

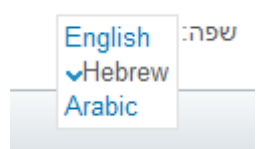

 <u>ספריות נוספות</u> – מביא מסך המאפשר (דרך הקטלוג הישן) לחפש ספרים מספריות נוספות.

## ספריות נוספות

הקטלוג המאוחד - Union List Israel הקטלוג המאוחד לכתבי עת - Union List Serials המפתח למאמרים בעברית - IHP רשימת מאמרים במדעי היהדות רשימת ספריות באר<u>ץ</u>

# ספריות המאגד הישראלי

|                                 | אוהלו - המכללה האקדמית אוהלו   |
|---------------------------------|--------------------------------|
| <mark>להנדסה אורט בראודה</mark> | אורט בראודה - המכללה האקדמית   |
| 0                               | אורנים - המכללה האקדמית אורניו |
|                                 | אורות - מכללת אורות ישראל      |
|                                 | אחווה - המכללה אקדמית אחווה    |
| אלקאסמי -                       | אלקאסמי - מכללה אקדמית לחינון  |
| ה<br>ה                          | אפרתה - המכללה האקדמית אפרת    |
| _                               | האקדמיה למוסיקה ולמחול         |
| ברל                             | בית ברל - המכללה האקדמית בית   |

<u>מצא כתב עת</u> – לחיצה על קישור זה מביאה מסך ובו רשימת כתבי העת האלקטרוניים
 אשר הספרייה מנויה עליהם. לחיצה על אחת האותיות מביאה את כתבי העת המתחילים
 באות הזו.

| Find            | e-Journal                         |                      |                                                         | English | <b>_</b> |
|-----------------|-----------------------------------|----------------------|---------------------------------------------------------|---------|----------|
| Title           | Category                          | Locate               | CitationLinker                                          |         |          |
| <u>0-</u><br>01 | סאפגטרשע<br>קואנאטראע<br>מאפאטראע | <u>בלמנ (UNOPQRS</u> | <u>דעע אַצַס thers</u><br>בבב א                         |         | Go       |
| Title:          |                                   | Ost                  | arts with $ oldsymbol{eta}$ Contains $ oldsymbol{O} $ I | Exact   |          |

- <u>חיפוש חדש</u> לחיצה על קישור זה מכל מסך בפורטל, מחזירה את המשתמש למסך
  החיפוש הראשי. משמש גם בלחצן "נקה".
  - <u>לוגו בצלאל</u> לחיצה על הלוגו מביאה את אתר בצלאל.

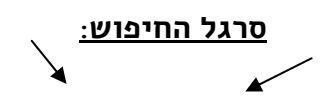

|                      |     | חיפוש כולל | זיפוש בספריה |
|----------------------|-----|------------|--------------|
| חיפוש מתקדם<br>דפדוף | חפש |            |              |
| ×                    |     |            |              |

- <u>לשונית חיפוש בספרייה</u> לחיצה על לשונית זו מאפשרת חיפוש בספריית בצלאל ספרים, כתבי עת מודפסים, dvd.
- <u>לשונית חיפוש כולל</u>: לחיצה על לשונית זו מאפשרת חיפוש מאמרים במאגרי מידע ברשת מתוך אתר הספרייה. חלק מהמאמרים הינם כאלו המופיעים גם במאגרי המידע אשר בתשלום.
- <u>דפדוף:</u> לחיצה על קישור זה מאפשרת לכתוב מונח כלשהוא ולקבל את כל המונחים האפשריים בתחום זה בקטלוג הספרייה עם חיווי של מספר הספרים הנמצאים בספרייה עם מונחים אלו. ניתן לבחור מונחים עפ"י נושא, מחבר, כותר

| - בחר רשימה לדפדוף |               |         |
|--------------------|---------------|---------|
| <br>לפי נוגשא      |               |         |
|                    | סיפווא פועונו | тетю    |
| לפי מחבר           | 005 051       | - duran |
|                    |               |         |
| לפי כותר           |               |         |

<u>דוגמא: ב</u>יקשתי לבדוק איזה ספרים יש מול המונח "ארכיטקטורה" וקיבלתי רשימה של מונחים שונים בתחום וכמה ספרים יש מול כל מונח כזה

| • לפי נושא                          | architecture                             |
|-------------------------------------|------------------------------------------|
|                                     | חיפוש פשוט דפדוף                         |
|                                     | פדף <b>"architecture"</b> ברשימת הנושאים |
| כניסה                               | מספר רשומות                              |
| Architecture                        | 1                                        |
| Architecture16th centuryFrance      | 1                                        |
| Architecture17Th-19Th CenturiesPh   | ilosophy and Theory 1                    |
| Architecture17th-20th centuriesIndi | a-British Influences 5                   |
| Architecture17th century            | 1                                        |
| Architecture17th centuryBelgium     | 1                                        |
| Architecture17th centuryFrance      | 4                                        |
| Architecture17th centuryFrancePa    | ris 2                                    |
| Architecture17th centuryHawksmoo    | r, N 1                                   |

## <u>טבלאות החיפוש</u>:

#### <u>סוגי חומר</u>:

| רכל 💌    | עם מילות החיפוש 🔽 בכל מקום |
|----------|----------------------------|
| ספרים    |                            |
| כתבי עת  |                            |
| אור-קולי |                            |
| הכל      |                            |

#### <u>סוגי חיפוש</u>:

| בכל מקום 💌 | עם מילות החיפוש 💌 | הכל 💌 |
|------------|-------------------|-------|
|            | עם מילות החיפוש   |       |
|            | עם הביטוי המדויק  |       |
|            | מתחיל ב           |       |

## <u>היבן לחפש</u>:

| בכל מקום 💌         | <b>–</b> ( | החיפוש | מילות | עם | - | הכל |
|--------------------|------------|--------|-------|----|---|-----|
| בכל מקום           |            |        |       |    |   |     |
| בכותר              |            |        |       |    |   |     |
| מתוך שם המחבר/יוצר |            |        |       |    |   |     |
| מילים מנושא        |            |        |       |    |   |     |
| בתגיות משתמש       |            |        |       |    |   |     |

## <u>לחצן "חיפוש מתקדם"</u> – מביא מסך ובו מתאפשר לבצע חיפושים מורכבים

| מקום 💌 עם מילות החיפ 💌               | שנת פרסום:   | כל השנים      | -   |
|--------------------------------------|--------------|---------------|-----|
| מקום <b>א</b> עם מילות החיפ <b>א</b> | סוג חומר:    | כל סוגי החומר | -   |
| מקום אי עם מילות החיפ א              | שפה:         | כל השפות      | -   |
|                                      | תאריך התחלה: | יום 💌 חודש    | שנה |
|                                      | תאריך סיום:  | יום 💌 חודש    | שנה |

## <u>לחצן "חיפוש בולל":</u>

כאשר רוצים לחפש מאמרים מתוך תוכנת הספרייה ברשת הכללית, עוברים מלחצן "חיפוש בספרייה", ללחצן "חיפוש כולל". המשמעות היא מעבר מחיפוש ספרים לחיפוש מאמרים ברשת.

## <u>בחירת תחום עניין ודירוג המאמרים עפ"י תחום עניין עיקרי:</u>

כאשר מחפשים מאמרים "בחיפוש כולל" מתקבלים בדרך כלל אלפים רבים של תוצאות המסודרות לאו דווקא עפ"י הסדר של תחום העניין העיקרי המעניין את המשתמש בספריית בצלאל. סביר להניח כי סטודנט בבצלאל כאשר הוא מחפש מונח מסויים – היה רוצה כי המאמרים הראשונים בתחום יהיו קשורים לתחום האמנות ולא למשל לתחום הפסיכולוגיה.

ניתן לקבוע תחום עניין עיקרי, כך שהמאמרים ידורגו עפ"י תחום עניין זה. כיצד עושים זאת.

בכניסה ראשונה לפורטל כמשתמש מורשה יופיע מסך ובו ניתן לסמן את תחום העניין העיקרי ולסמן את סוג המשתמש. משתמש בצלאל יסמן בדרך כלל את "אמנות ומדעי הרוח" ויבחר את סוג המשתמש המתאים.

בכניסה הבאה שלו כמשתמש מורשה – המאמרים אשר יופיעו יהיו תמיד מדורגים קודם כל עפ"י התחום שהוא בחר.

| נואר:                                                               | בחר תואר                                                 |                                             |
|---------------------------------------------------------------------|----------------------------------------------------------|---------------------------------------------|
|                                                                     | בחר תואר                                                 |                                             |
| תםום לימוד:<br>□ ספרנות ומידענות<br>□ מתמטיקה<br>□ רפואה<br>□ סיעוד | Researcher<br>Graduate<br>Library Staff<br>Undergraduate | אות ויערנות<br>נרופולוגיה<br>נות ומדעי הרוח |
|                                                                     |                                                          | מנהל עסקים                                  |
| פילוסופיה ואמונה                                                    |                                                          | כימיה 🗖                                     |
| פיזיקה                                                              |                                                          | מדעי המחשב 🗖                                |
| מדעי המדינה 🗖                                                       |                                                          | מדעי כדור הארץ 🗖                            |
| פסיכולוגיה 🗖                                                        |                                                          | 🗖 כלכלה                                     |
| בריאות הציבור                                                       |                                                          | חינוך 🗖                                     |
| атע 🗖                                                               |                                                          | 🗖 הנדסה                                     |
| מדעי החברה 🗖                                                        |                                                          | גיאוגרפיה 🗖                                 |
| סוציולוגיה 🗖                                                        |                                                          | ספרות ולשון 🗖                               |
| רפואה וטרינרית 🗖                                                    |                                                          | משפטים                                      |

תוצאות על פי העדפה X

Tyou want us to find materials that better match your needs, please give us a few details about yourself. These details will enable us to display items that are more relevant to you at the top of the results list.

| המשך | בטל | לא מעוניין בבקשה אל תציג הודעה זו שוב |
|------|-----|---------------------------------------|
|      |     |                                       |

כיצד מעדכנים תחום? לוחצים על "החשבון שלי" – מקליקים על "הגדרות אישיות" ובצד שמאל מופיע "עדכן תחום לימוד" – לוחצים ומעדכנים.

|                                   |                    | החשבון שלי         | חיפושים שמורי | מדף אישי                                       |
|-----------------------------------|--------------------|--------------------|---------------|------------------------------------------------|
|                                   |                    | ההעדפות שלי        |               | (0) השאלות                                     |
| הגדרות תצוגה<br>שפת ממשק Hebrew ▼ |                    | מאושר              |               | הזמנות (0)<br>תשלומים וקנסות<br>חסימות והודעות |
| מספר התוצאות שיוצגו בעמוד         | מנור, רוני         | )a:                | U             | הגדרות אישיות                                  |
| שמירה                             | לילך 18 רעות       | תובת:              | c             |                                                |
|                                   | 71908              | ניקוד:             | <u>م</u>      |                                                |
| תוצאות על פי העדפה                | 01/11/09           | תוקף מ:            | L             |                                                |
| מואר:                             | 01/12/09           | מוקף עד:           | 1 L           |                                                |
| תחום לימוד:                       | 089264762          | ולפון 1:           | 5             |                                                |
| עדכו                              | 052-2903793        | ולפון 2:           | 5             |                                                |
|                                   | 0772007762         | ולפון 3:           | 5             |                                                |
|                                   | Ν                  | :SMS:געוניין ב     | c             |                                                |
|                                   |                    | נספר לשליחת SMS    | c             |                                                |
| /                                 | roni@bezalel.ac.il | דואר האלקטרוני שלי | n             |                                                |

## <u>מאגרי מידע אקדמיים (בתשלום):</u>

בעמוד הבית של פורטל הספרייה מופיעים קישורים המאפשרים גישה ישירה למאגרי המידע האקדמיים הרשומים לעיל <mark>(הכניסה רק מהקמפוס).</mark> הקלקה על אחד מהקישורים מביאה את הסטודנט/מרצה למסכי האחזור של מאגרי מידע אלו. הלחצן "בניסה למאגרי מידע מהבית" מאפשר ע"י הקלקה עליו לגשת למאגרי המידע דרך האזור האישי של הסטודנט/מרצה ומאפשר לו לעיין במאמרים גם בשבתו בבית.

> (סניסה מהקמפוס) Art Full Text • Art & Architecture Index • ProQuest • JSTOR Arts & Sciences • • Material Connexion • המפתח למאמרים בעברית מכתבי עת • SAGE Journals Online •

ScienceDirect

# כניסה למאגרי מידע מהבית

## <u>שירותי הספרייה</u>:

שירותי הספריה מידע כללי אוסף הספריה כתבי עת מקורות לחיפוש מידע שרותי הדרכה שרותי הדרכה שרותי השאלה שרותי השאלה בצלאל קטלוג (ארכיון בצלאל, עבודות גמר, הגשות ואוספים)

כתובות וזמני פעילות

הספריה המרכזית קמפוס הר-הצופים ספרית המחלקה לארכיטקטורה בבניין בצלאל ההיסטורי במרכז העיר. צור קשר בדואר אלקטרוני

## <u>מידע בללי</u>:

- הספריות בבצלאל, זמני פעילות וכתובת
- זכאים לכניסה לספריות ולקבלת שירותים
- <u>דרכי התנהלות בספריה לאוכלוסיית האקדמיה</u>
  - דרבי התנהלות בספריה לאורחים
    - בוגרי האקדמיה
    - <u>שירותים טכניים</u>

#### <u>אוסף הספרייה</u>:

תיאור מילולי של סוגי הספרים למול תחומי העניין של האקדמיה (לא חיפוש!!)

#### <u>בתבי עת</u>:

קישור המביא מסך עם רשימת כתבי העת המודפסים + קישור לאתרי כתבי העת עפ"י מחלקות האקדמיה

## <u>בותרים חדשים</u>:

קישור אשר מביא מסך עם עדכון על הכותרים החדשים שנוספו לספרייה בחודש האחרון.

<u>מקורות לחיפושי מידע</u>:

מביא למסך ממנו ניתן להגיע לקישורים לאתרים ומאגרים בתחומי העניין של האקדמיה:

| -                                                   |                  |                 |                    | א מידע           | מקורות לחיפוע                                                    |
|-----------------------------------------------------|------------------|-----------------|--------------------|------------------|------------------------------------------------------------------|
| יש לך אתר להוסיף לרשימות אלה?<br>- <u>שתף אותנו</u> |                  |                 | <u>פירוט והסבר</u> | ת בצלאל - פ      | מאגרי מידע בספריו                                                |
|                                                     |                  | ינטרנט          | מידע ברשת האי      | משאבי            |                                                                  |
|                                                     |                  |                 |                    | ת                | אתרים נבחרים ברש                                                 |
|                                                     |                  |                 | ייים)              | ם (מוסדיים ופרנ  | מוזיאונים<br>ספריות, ארכיונים ואוספינ<br>בלוגים<br>אתרים מומלצים |
|                                                     | ם שונים)         | ר, מצגות ועזרינ | אה (מערכי שיעו     | מידה ולהור       | משאבים מקוונים לו                                                |
|                                                     |                  |                 |                    | <u>מידה ברשת</u> | <u>Merlot</u><br>מאו"ר - מאגר אובייקטי לו                        |
|                                                     |                  |                 |                    |                  | מנועי חיפוש                                                      |
|                                                     |                  |                 |                    |                  | <u>גוגל מותאם אישית</u>                                          |
| _                                                   |                  |                 |                    |                  | קישורים למנועי חיפוש<br>שימושיים :                               |
|                                                     | AddictoMatic     | <u>Cuil</u>     | HotBot             | <u>Yahoo</u>     |                                                                  |
|                                                     | AllTheWeb        | DogPile         | Lycos              | <u>Youtube</u>   |                                                                  |
| -                                                   | <u>AltaVista</u> | DuckDuckGo      | <u>Topsy</u>       |                  |                                                                  |

#### <u>שירותי הדרבה</u>:

קישור זה מביא מסך עם מדריכים למשתמש, לומדת הספרייה, מצגות הדרכה

#### <u>שירותי השאלה</u>:

קישור זה מביא את כל נהלי ותהליכי ההשאלה של הספרייה.

### <u>כתובות וזמני פעילות</u>:

קישורים ל-2 אתרי הספרייה בהר הצופים ובעיר עם פירוט כתובות וטלפונים.

#### <u>קטלוג אלף:</u>

 לחיצה על קישור זה מביאה את קטלוג אלף 500 ומאפשרת להשתמש עדיין בתובנת החיפוש הישנה.

|                |              | ז ועיצוב           | בצלא <i>ל</i> אקדמיה לאמנור              |                                               |                  | ton The       |
|----------------|--------------|--------------------|------------------------------------------|-----------------------------------------------|------------------|---------------|
| משוב  ILL עזרה | העדפות       | ספריות נוספות      | Change Language                          | סיום התקשרות                                  | כרטיס הקורא שלי  |               |
|                | מדף אלקטרוני | סל                 | חיפרשים קודמים                           | תוצאות חיפוש האחרדן                           |                  | *1101*        |
|                |              |                    |                                          |                                               |                  |               |
|                | ב-ספריות     | וייזם   חיפרשרו    | חיפרש באוספים מקומ                       | בסיסי   חיפוש מתקדם                           | חיפוש            |               |
|                |              |                    |                                          | חיפרש בסיסי                                   |                  |               |
|                |              |                    |                                          |                                               | המילה או המלים   | נא להקליד את  |
|                |              | •                  | מי הידע, כוללי הדות וישרא <mark>ל</mark> | שא המתח <mark>יל ב(אנגלית בלבד) כל תחו</mark> | 1                | שדה לחיפוש    |
|                |              |                    | דאוסף 💌                                  | פריות בצלאל - הקטלוג המאוחד - כל              | • ו יבוצע החיפרש | ספרייה/ארסף ב |
|                |              |                    |                                          |                                               | n                | אישור נק      |
|                | ת הזהות.     | הקליק את מס' תעודו | בשדה "זיהוי קורא" נא ל                   | כניסה ל"כרטיס הקורא שלי"                      |                  |               |
|                |              | א ה ספרה 19.       | ת תאריך הלידה ברצף ולל                   | בשדה "סיסמא" נא להקליק א                      |                  |               |

<u>צור קשר בדואר אלקטרוני</u>:

קישור זה מאפשר לכתוב לספרייה ולבקש עצה לגבי חיפושים.

# שאל את צוות הספריה

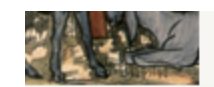

# שירות יעץ של ספרית בצלאל לסטודנטים ולמרצים

מטרת הייעוץ איינה לבצע חיפושים במקומך, אלא לסייע לך במקרה בו אינך יודע/ת היכן לחפש או באיזה אופן לחפש.

|              | * שם פרטי                                      |
|--------------|------------------------------------------------|
|              | * שם משפחה                                     |
|              | * מחלקה                                        |
|              | * שנה                                          |
| ם מורה       | * מורה/סטודנט/פונה                             |
| סטודנט 🔿     | מבחוץ                                          |
| ס פונה מבחוץ |                                                |
|              | * לגבי פניה מחוץ<br>לבצלאל- מוסד/תחום<br>עיסוק |
|              | * כתובת דואל לקבלת<br>תשורה לפניה              |
|              | כתוב/כתבי כאן את<br>פניתך                      |
|              |                                                |
| שלח          |                                                |

## <u>קישורים בתחתית הפורטל:</u>

; קישורים אלו מאפשרים גישה ל

## <u>פייסבוק בצלאל:</u>

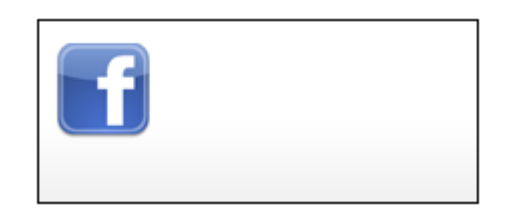

<u>אתר בצלאל:</u>

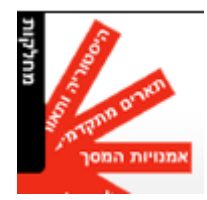

## <u>חיפוש כותרים (ספרים, סרטים) בתוכנת הספרייה:</u>

כדי לאתר כותרים מסוג ספרים ו/או סרטים מסך החיפוש הראשי צריך להיות במצב של "חיפוש בספריה"

#### חיפוש בספריה

ישנם כמה סוגי חיפוש אפשריים:

 <u>חיפוש על כל שדות המערכת ללא שום חיתוך נוסף</u> – רושמים את המונח לחיפוש בתיבת החיפוש במצב הבא:

| חיפוש בספריה | חיפוש מא | זמרים |                   |          |   |
|--------------|----------|-------|-------------------|----------|---|
| מונח לחיפוש  |          |       |                   |          |   |
|              | הכל      | -     | עם מילות החיפוש 💌 | בכל מקום | - |

- חיפוש תוך חיתוך בטבלאות החיפוש: ראו הטבלאות ניתן לשלב אפשרויות שונות מתוך הטבלאות להלן:
  - <u>סוגי חומר</u>:

| - | עם מילות החיפוש 🔽 בכל מקום | רכל 🔻    |  |
|---|----------------------------|----------|--|
|   |                            | ספרים    |  |
|   |                            | כתבי עת  |  |
|   |                            | אור-קולי |  |
|   |                            | הכל      |  |

<u>סוגי חיפוש</u>:

| - | בכל מקום | 🔻 עם מילות החיפוש | הכל |
|---|----------|-------------------|-----|
|   |          | עם מילות החיפוש   |     |
|   |          | עם הביטוי המדויק  |     |
|   |          | מתחיל ב           |     |

היכן לחפש:

| בכל מקום           | 💌 עם מילות החיפוש | הכל |
|--------------------|-------------------|-----|
| בכל מקום           |                   |     |
| בכותר              |                   |     |
| מתוך שם המחבר/יוצר |                   |     |
| מילים מנושא        |                   |     |
| בתגיות משתמש       |                   |     |

## <u>דוגמאות</u>:

.

חיפוש ספרים רק בכותר

חיפוש ספרים עפ"י מחבר

חיפוש ספרים עפ״י נושא וכו׳

חיפוש dvd עם מונח החיפוש המדוייק

#### <u>חיפוש מתקדם</u>:

: מאפשר לבצע חיפוש עם יותר ממונח חיפוש אחד – למשל

ספרים שעוסקים גם בארכיטקטורה <u>וגם</u> באקלים

ספרים שעוסקים בקרמיקה ו<u>גם </u>ביפן

## <u>תוצאות החיפוש:</u>

לאחר שביצעתם את הקלדת מונחי החיפוש ולחצתם על "חפש" מתקבלת רשימת הכותרים העונה לשאילתה שלכם.

כיצד נראית הרשימה וכיצד ניתן להפיק ממנה את מקסימום התועלת?

המונח לדוגמא שנבחר הוא art france – אמנות צרפת

כאשר חיפשנו ספרים בנושא זה מול "מילים מנושא" קיבלנו את המסך הבא:

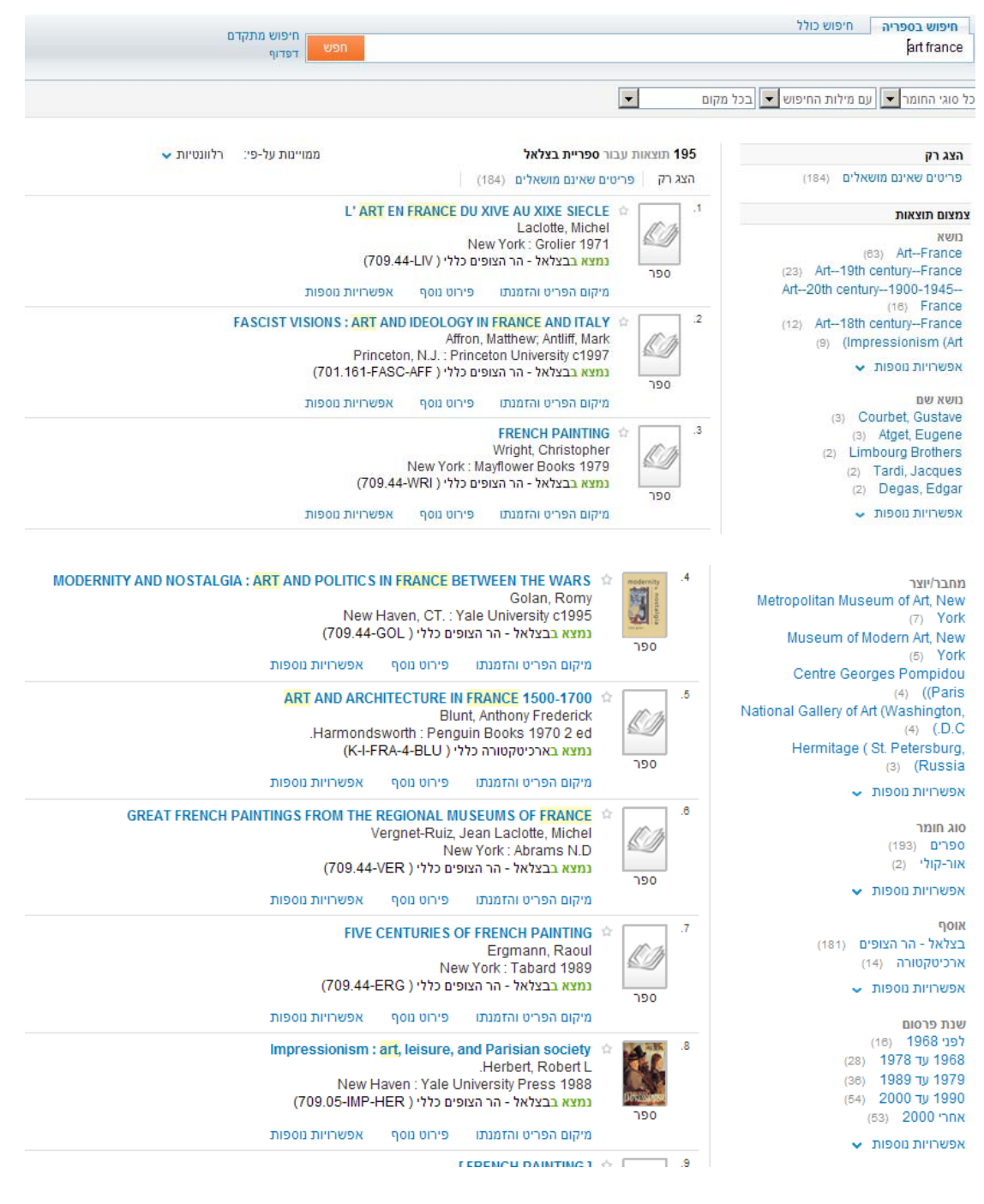

#### <u>מה יש במסך זה?</u>

אפשרות לראות רק את הכותרים המושאלים

אפשרות למקד/לצמצם תוצאות עפ"י רשימת הנושאים אשר בצד ימין

אפשרות להציג עוד נושאים ע"י לחיצה על הצג אפשרויות ויכולת לבצע חיתוכים בוליאניים (וגם/כלול) (ללא/הוצא) או לחילופין לבצע חתך עפ"י מונח אחד בלבד וכך לצמצם את כמות המאמרים ע"י בחירה של המונח הרלבנטי מתוך מילון המונחים המוצג מול רשימת הספרים.

אפשרות לראות את הכותרים של מחבר מסוים, ע"י בחירת המחבר מהרשימה אשר בצד ימין ולהרחיב הרשימה ע"י "אפשרויות נוספות" ויכולת לבצע חיתוכים כנ"ל. אפשרות לבחור איזה סוג חומר רוצים לראות מתוך הרשימה: ספרים, סרטים וכו'

אפשרות לראות ספרים מאוסף הר הצופים או אוסף הספריה לארכיטקטורה

אפשרות לבחור ספרים עפ"י שנות הפרסום שלהם

אפשרות לראות ספרים רק בעברית, רק באנגלית

אפשרות למיין את הרשימה עפ"י הרשום לעיל ולקבל את רשימת התוצאות בהתאם

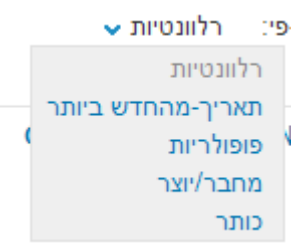

אפשרות לסמן פריטים נבחרים כדי לשמור אותם בחשבון האישי ע"י סימונם(ראו כוכבית כתומה)

| 16.5 | FROM THE REC<br>VERGNET-I<br>( VER-70! | GIONAL MUSEL<br>RUIZ, JEAN LAC<br>NEW YORI<br>הצופים כללי (9.44 | JMS OF I<br>CLOTTE,<br>K : ABRA<br>נלאל - הר    | FRANCE<br>MICHEL<br>MS N.D<br>נמצא בבא           | ✿ | <u>ک</u> |
|------|----------------------------------------|-----------------------------------------------------------------|-------------------------------------------------|--------------------------------------------------|---|----------|
| אפ   | תגיות ותגובות                          | פרטים נוספים                                                    | מיקום                                           | הזמנה                                            |   |          |
|      | NEW YOF<br>(WRI-70                     | FR<br>WRIGHT<br>RK : MAYFLOW<br>הצופים כללי (9.44               | ENCH PA<br>, CHRIST<br>ER BOOI<br>נלאל - הר     | AINTING<br>OPHER<br>KS 1979<br>נמצא בבא          | ♠ | 20       |
| אפי  | תגיות ותגובות                          | פרטים נוספים                                                    | מיקום                                           | הזמנה                                            |   |          |
|      | אסתטיים                                | <mark>ים : מבחר כתבים</mark><br>182 <sup>:</sup><br>עלים 2003   | <mark>ם המודרנ</mark><br>רל 1-1867<br>ספריית פו | <mark>צייר החיי</mark><br>בודלר, שו<br>בני ברק : | ☆ |          |

#### אפשרות לבצע שמירה של חיפוש לצרכים עתידיים ולתת לחיפוש זה שם משלך

| ות אפשרויות נוספות:    | פרטים נוספים - תגיות ותגוב                            | הזמנה מיקום                                       |                  | נושא:<br>ADT_EDANCS                                         |
|------------------------|-------------------------------------------------------|---------------------------------------------------|------------------|-------------------------------------------------------------|
|                        | <b>FR ].</b><br>צופים כללי (ART-709.44 <mark>)</mark> | ENCH PAINTING ]<br>ART 1987<br>נמצא בבצלאל - הר ר |                  | ART19TH CENTURYFRANCE<br>ART20TH CENTURY1900-<br>FRANCE1945 |
| ות אפשרויות נוספות:    | פרטים נוספים - תגיות ותגוב                            | הזמנה מיקום                                       | ספר              | (IMPRESSIONISM (ART                                         |
| ממויינות על-פי: רלוונו | ć                                                     | ת עבור <b>ספריית בצלא</b>                         | תוצאו <b>124</b> | שמירה של החיפוש                                             |

אפשרות לבצע שמירת פריטים של דף שלם:

| ~ | הוסף תוצאות כל העמוד למדף |
|---|---------------------------|
| ы | האלקטרוני                 |

#### <u>חיפוש בתוך רשומת פריט בודד:</u>

להלן פירוט העיון ברשומת פריט בודד בתוצאות החיפוש:

| 🗸 רלוונטיות | ממויינות על-פי∶                    |                                                      | נור <b>ספריית בצלאל</b>                                                                               | תוצאות ע <b>1</b> |
|-------------|------------------------------------|------------------------------------------------------|----------------------------------------------------------------------------------------------------|-------------------|
|             | -קיר צרפתיים בני זמננו.<br>709.44( | <b>ה ה-20 : שטיחי</b><br>יב תשל"א<br>פים כללי ( TEL- | ג גדולי ציירי צרפת במאו<br>מוזיאון תל אביב לאמנות<br>תל אביב : מוזיאון תל אב<br>נמצא בבצלאל - הר הצומ | 1 ספר             |
|             | אפשרויות נוספות                    | פירוט נוסף                                           | מיקום הפריט והזמנתו                                                                                   |                   |
| רלוונטיות 🗸 | ממויינות על-פי:                    |                                                      | נור <b>ספריית בצלאל</b>                                                                               | תוצאות ע          |

בדי לקבל את הפרטים הנוגעים לרשומה יש ללחוץ על "פירוט נוסף" או על הכותרת המסומנת כקישור. המסך המתקבל:

> כותר: גדולי ציירי צרפת במאה ה-20 : שטיחי-קיר צרפתיים בני זמננו. מחבר/יוצר: מוזיאון תל אביב לאמנות ART--FRANCE ; ART--20TH CENTURY--FRANCE ; ART--20TH CENTURY--FRANCE מוציא לאור: תל אביב : מוזיאון תל אביב שנת פרסום: תשל"א עיאור פיזי: .p ללא מספור : איורים.. שפה: אנגלית ; עברית

> > ניתן לגלוש לכל אחד מהקישורים המופיעים במסך זה.

בדי לקבל את מירב הפרטים לגבי מיקום הספר יש ללחוץ על "מיקום" ואז מקבלים את המסך הבא:

| <mark>ציירי</mark> צרפת במאה ה-20 : שטיחי-קיר צרפתיים בני זמננו.<br>תל אביב לאמנות<br>יב : מוזיאון תל אביב תשל"א<br>נבצלאל - הר הצופים כללי ( 709.44-TEL) |           |              |                  |            |                 | גדולי ציירי צרפת במאה ה<br>מוזיאון תל אביב לאמנות<br>תל אביב : מוזיאון תל אביב<br>נמצא בבצלאל - הר הצופים |                     |
|----------------------------------------------------------------------------------------------------|-----------|--------------|------------------|------------|-----------------|----------------------------------------------------------------------------------------------------|---------------------|
| שלח ל 🗸                                                                                                    |           |              |                  |            | אפשרויות נוספות | פירוט נוסף                                                                                                | מיקום הפריט והזמנתו |
|                                                                                                    |           | מיקומים      | מיקום השתנה עדכן | ייתכן כי ה |                 |                                                                                                    |                     |
| פריטים שאינם מושאלים                                                                                                    |           | (709.44-TEL) |                  | כללי       |                 |                                                                                                    | בצלאל - הר הצופים   |
| אפשרויות הזמנה                                                                                                    | ברקוד     | מועד החזרה   | תיאור/תקציר      | משך ההשאלה | מספר מדף        |                                                                                                    | אוסף                |
| כדי להזמין יש להיכנס לחשבון משתמש                                                                                                    | 013619001 | על המדף      |                  | 15 ימים    | 709.44-TEL      | ללי 🔹                                                                                                    | בצלאל - הר הצופים כ |

במסך זה ניתן לראות את פירוט מלא של מיקום הספר על המדף בספרייה הרלבנטית.

כדי לראות עוד פרטים על הספר באתרים נוספים יש ללחוץ על לשונית "אפשרויות נוספות" ואז מתקבל המסך הבא:

|                                                 | אפשרויות נוספות              | תגיות ותגובות | פירוט נוסף | מיקום       | הזמנה    |
|-------------------------------------------------|------------------------------|---------------|------------|-------------|----------|
| א שלח ל יצי X                                   |                              |               | ודש        | קור בחלון ר | פתח מז   |
| Advanced                                        |                              |               |            |             | <b>_</b> |
| Web Search                                      |                              |               |            |             |          |
| Check Google Book Search 60                     |                              |               |            |             |          |
| Title                                           |                              |               |            |             |          |
| ה-20 : שטיחי-קיר צרפתיים בני זמננו              | צרפת במאה                    |               |            |             |          |
| Search for related information in Google Schola | ar 😡                         |               |            |             |          |
| Book Title                                      |                              |               |            |             |          |
| ה-20 : שטיחי-קיר צרפתיים בני זמננו              | ה ו                          |               |            |             |          |
|                                                 | © 2005 SFX by Ex Libris Inc. |               |            |             | -        |

ניתן ללחוץ על GO מול האתר המסומן ולקבל פרטים על הספר באתר זה.

<u>הזמנת ספרים</u> – ביצוע הזמנה ניתן לבצע רק במצב שספר רשום <u>כמושאל</u> – או אז יש ללחוץ על לשונית "הזמנה" (רק במצב של כניסה עם חשבון משתמש!) :

| ;(Eretz Israel N                                             | ביאנלה הישראלית לקרמיקה, תערוכת האמנים הצעירים<br>דירקטור, רותי: Ruti Direktor; מוזיאון ארץ ישראל (תל-אביב); Iuseum (Tel Aviv<br>אגודת אמני הקרמיקה בישראל<br>תל אביב : מוזיאון ארץ ישראל 2001<br>פר<br>לא זמין בספריה, לחצו על מיקום |
|--------------------------------------------------------------|----------------------------------------------------------------------------------------------------|
| א מי א א א א א א א א א א א א א א א א א א                     | הזמנה מיקום פירוט נוסף תגיות ותגובות אפשרויות נוספות<br>אפשרויות הזמנה: שמור                                                                                                    |
| ייתכן כי הפריט קיים במיקומים<br>נוספים.<br>צפה בכל המיקומים. | מיקום: בצלאל - הר הצופים<br>משך ההשאלה: 15 ימים<br>מקום איסוף: בצלאל - הר הצופים;<br>אישור                                                                                                    |

#### <u>חיפוש כתבי עת מודפסים בתוכנת הספריה:</u>

כדי לראות כתבי עת מודפסים באוסף הספריה או כתבי עת שהיו בעבר באוסף וכיום יש עותקים כרוכים שלהם בספרייה – יש לבחור בסוגי חומר "כתבי עת".

## :תוצאת חיפוש של כתבי עת תציג לצד הפרטים אייקון בצורה של כתב עת

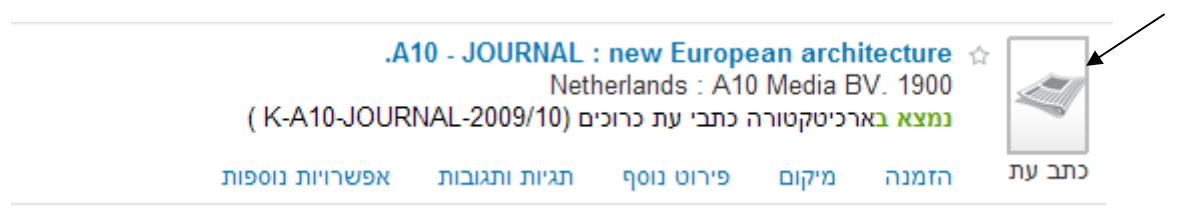

#### החיפוש המתקדם:

|                                                                                                    |                                                                | חיפוש בספריה חיפוש כולל                                                                                     |
|----------------------------------------------------------------------------------------------------|----------------------------------------------------------------|----------------------------------------------------------------------------------------------------|
| כל השנים כל השנים כל השנים כל השנים כל סוגי החומר כל סוגי החומר כל השפות כל השפות יום יש חודש שנה יים יים יים יים יים חודש שנה | שנת פרסום:<br>סוג חומר:<br>שפה:<br>תאריך התחלה:<br>תאריך סיום: | בכל מקום ▼ עם מילות החיפ ▼ architecture<br>בכל מקום ▼ עם מילות החיפ ▼ Climate<br>בכל מקום ▼ עם מילות החיפ ▼ |

כפי שרואים במסך זה – ניתן לשים 2 מונחי חיפוש כאשר השאילתה היא "ספרים העוסקים בארביטקטורה ואקלים.

## Did you mean?

## במידה וכתבת מונח בצורה לא נכונה המערכת יודעת לשאול האם למה התכוונת:

|                      |               |                       |                                        |                | חיפוש בספריה חיפוש כולל          |
|----------------------|---------------|-----------------------|----------------------------------------|----------------|----------------------------------|
| •                    | כל השנים      | שנת פרסום:            |                                        |                | architecture 💌 עם מילות החיפ     |
| -                    | כל סוגי החומר | סוג חומר:             |                                        |                | climate בכל מקום 💌 עם מילות החיפ |
| •                    | כל השפות      | שפה:                  |                                        |                |                                  |
| שנה                  | יום 💌 חודש    | תאריך התחלה:          |                                        |                | בנז מקום יו עם מיזות הודפיי      |
| שנה                  | יום 🔻 חודש    | תאריך סיום:           |                                        |                |                                  |
|                      |               | ?architecture         | and climate                            | הכוונה ל: פ    | האם                              |
|                      |               | _                     |                                        |                |                                  |
|                      |               |                       |                                        |                |                                  |
|                      |               |                       |                                        |                |                                  |
|                      |               |                       |                                        |                |                                  |
|                      |               |                       |                                        |                | <u>שמירת שאילתה</u> :            |
| אפואכויות נוספות     | תניית ותנוכות |                       | בזמנה מידונ                            |                | משא:                             |
| אפשריות נוספות       |               | 0.901 0.0 19 0        | 1000 1000 1000 1000 1000 1000 1000 100 |                | ARTFRANCE                        |
|                      |               | .[ FRENC              |                                        |                | ART19TH CENTURYFRANCE            |
|                      | (ART-70       | הר העופים בללי (44 9  | - ארא רבעלאל                           | <u>K</u>       | FRANCE1945                       |
|                      | (740770       | 5.44) 115 B 51311 111 | 1111111111                             |                | ART18TH CENTURYFRANCE            |
| אפשרויות נוספות      | תגיות ותגובות | ם פרטים נוספים        | הזמנה מיקונ                            | ספר            | (IMPRESSIONISM (ART              |
| ויינות על-פי: רלוונו | ממ            | כצלאל                 | אות עבור <b>ספריית</b> נ               | תוצ <b>124</b> | rss 🔊 , שמירה של החיפוש          |
|                      |               |                       |                                        |                |                                  |

באשר לוחצים על הלשונית "שמירה של החיפוש" (רק במצב של בניסה עם חשבון משתמש!!) מקבלים את המסך הבא:

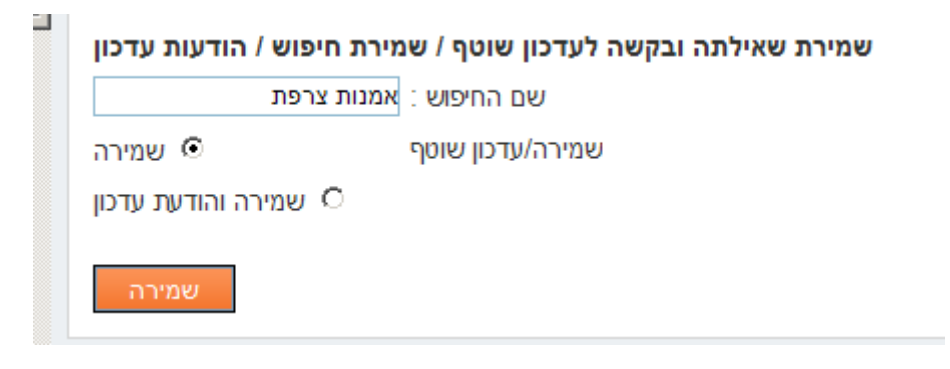

נותנים לחיפוש שם באופן חופשי והמבטא את השאילתה בצורה המאפיינת ביותר ולוחצים על שמירה.

כדי לאחזר את השאילתה בכל רגע נתון, עליך להיכנס ל"חשבון שלי" ללשונית "חיפושים", להקיש על הקישור עם השם שנבחר ותקבל בחזרה את רשימת התוצאות של השאילתה.

|     |           |                     |            | החשבו <mark>ן</mark> שלי |       | חיפושים     | מדף אישי       |
|-----|-----------|---------------------|------------|--------------------------|-------|-------------|----------------|
|     |           |                     | ו קבועים   | יים שמורים וחיפושינ      | חיפוע | הנוכחי (6)  | שאילתות החיפוש |
| מחק | RSS       | עדכן/קבע חיפוש קבוע | סוג העדכון | שם החיפוש                | #     | ים וחיפושים | חיפושים שמורי  |
| מחק | Subscribe | עדכון               | U          | אמנות צרפת               | 1     |             | קבועים (1)     |
|     |           |                     |            |                          |       |             |                |

סימון ואחזור פריטים נבחרים – ניתן לסמן על גבי רשימת תוצאות פריטים נבחרים שיש בכוונתך לשמור בחשבון האישי שלך. לחיצה על כוכבית ההופכת אותה לכתומה מעבירה את הפריט לחשבונך האישי למדף האישי – e-shelf:

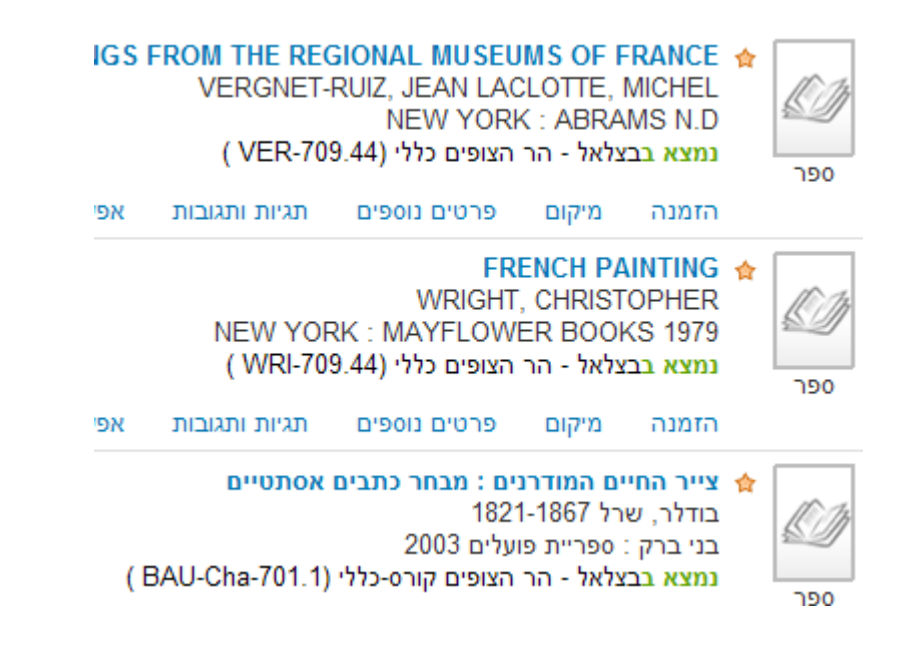

כדי לראות את הפריטים הנבחרים בכל רגע נתון – עליך להכנס לחשבון המשתמש ללשונית "מדף אישי" ושם ניתן לקבל את רשימת הפריטים הנבחרים האישית.

|          |                |                                     |                                 | החשבון שלי             | ושים      | חיפ | מדף אישי         |
|----------|----------------|-------------------------------------|---------------------------------|------------------------|-----------|-----|------------------|
|          |                | שמירה 💌 חפש                         | בחירת אופן הע 🗈 🚺 בחירת אופן הע | א 🖇 🎉<br>דואר אלקטרוני | י שלי     | הסי | aje i <u>n</u> f |
|          | תאריך הוספה    | נותר                                |                                 | מחבר/יוצר              | סוג הפריט |     | ר שלי (6)        |
| Q        | 16/09/10D II   | DEOLOGY IN FRANCE AND ITALY         | AFFRON, MATTHEW; AN             | ITLIFF, MARK           | ספר       |     |                  |
| <b>P</b> | 19/09/10 RE    | EGIONAL MUSEUMS OF FRANCE           | VERGNE                          | T-RUIZ, JEAN           | ספר       |     |                  |
| <b></b>  | 19/09/10       | FRENCH PAINTING                     | WRIGHT, C                       | HRISTOPHER             | ספר       |     |                  |
| <b></b>  | 16/09/10CH     | ITECTURE IN FRANCE 1500-1700        | BLUNT, ANTHONY                  | FREDERICK              | ספר       |     |                  |
| $\Box$   | נטיים 19/09/10 | צייר החיים המודרנים : מבחר כתבים אס | 1821-18                         | בודלר, שרל 867         | ספר       |     |                  |
| <b>Q</b> | 16/09/10N F    | RANCE DU XIVE AU XIXE SIECLE        | LACLO                           | TTE, MICHEL            | ספר       |     |                  |

ניתן בכל רגע נתון להסיר פריט מהרשימה ע"י סימונו ולחיצה על סימן המחיקה בסרגל.

ניתן להכנס לרשומה של פריט ע"י הקלקה על הכותרת של הפריט.

כדי לבדוק את מצב השאלות הספרים של המשתמש – יש ללחוץ על "החשבון שלי", במסך המתקבל ברירת המחדל היא "החשבון שלי" ניתן לראות מצב השאלה נוכחי והשאלות קודמות:

| <u> </u> | מחשבון המשתמש        | התנתקות   | ושבון שלי   | וישי הח        | רוני 😭 מדף א           | מנור,                                                                 |        |
|----------|----------------------|-----------|-------------|----------------|------------------------|-----------------------------------------------------------------------|--------|
|          | פה: Hebrew√          | חיפוש חדש |             |                |                        |                                                                       |        |
|          |                      |           |             | ſ              | חיפוש מתקדם<br>דפדוף   | חפש                                                                   |        |
|          |                      |           |             |                |                        |                                                                       | בכל מק |
|          |                      |           |             |                |                        | החשבון שלי                                                            | ים     |
|          |                      |           |             |                |                        | רשימת השאלות פעילות שאלות פעילות                                      | 'n     |
|          | מיקום                | ה קנס     | שעת<br>החזר | תאריך<br>החזרה | מחבר/יוצר              | כותר                                                                  | #      |
|          | בצלאל -<br>הר הצופים | 0         | 7:44 1      | 1/12/12        | Kenny, John<br>.B      | CERAMIC DESIGN / JOHN B. KENNY                                        | 01     |
|          | בצלאל -<br>הר הצופים | 1         | 2:23 2      | 23/10/12       | Bryant, Julius         | Anthony Caro : figurative and narrative sculpture / Julius<br>.Bryant | 02     |
|          | בצלאל -<br>הר הצופים | 1         | 2:23 2      | 23/10/12       | Smith, H.F.<br>Westley | Anthony Caro : small sculptures / H.F. Westley Smith                  | 03     |
|          | בצלאל -<br>הר הצופים | 1         | 2:24 2      | 23/10/12       | Bryant, Julius         | ANTHONY CARO : A LIFE IN SCULPTURE / JULIUS<br>BRYANT                 | 04     |
|          | - בצלאל              | 1         | 4:14 1      | 2/06/12        |                        | LAWRENCE WEINER, RACHEL WHITEREAD                                     | 05     |